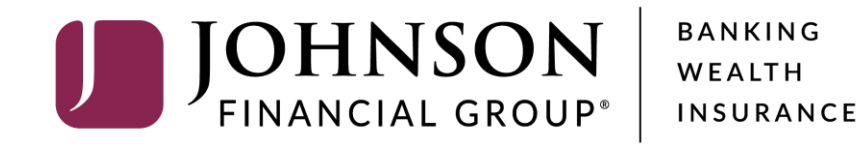

**Positive Pay Exception Processing** 

All exception decisions must be completed by 1:00 PM CT

Good Afternoon, Kyle Kasbohm Last login 11/05/2021 at 11:32 AM

On Thursday, November 11th, no electronic transactions will be processed or transmitted as the Federal Reserve and Johnson Financial Group will be closed in observance of Veterans Day.

Click an account tile to view details and transaction history. 分 Home DepositPartner Home Ģ <sup>35</sup> Message Center Positive Pay ACCOUNTS POSITIVE PAY Transactions ₽  $\sim$  $\wedge$ H Current: \$75.33 (?) \$0.28 Cash Management  $\sim$ ACH COMMERCIAL REVOLVING... 200201 VARIABLE COMMERCIAL 200202 Unauthorized ACH \$ Transfers & Payments Current Balance \$0.67 Current Balance \$0.00 Transaction Available Balance \$19.33 \$10.00 0 Locations & ATMs Check #1054 Paid Not Issued : ա Reports FIXED COMMERCIAL 200203 FIXED COMMERCIAL 200204 \$0.12 Current Balance \$0.00 \$0.00 Current Balance ACH Services  $\sim$ Unauthorized ACH Transaction ?) Help  $\sim$ \$10.00 FIXED COMMERCIAL 200205 **BUSINESS CHECKING \*\*3666** Check #1064 £\_\_\_\_\_\_} Current Balance \$0.00 Available Balance \$13.90 Settings  $\sim$ Paid Not Issued **Current Balance** \$13.90 **□**→ Log Off 1 of 1 pages test cash management \*\*2687 COMMERCIAL CHECKING \*\*2630 Available Balance \$31.98 Available Balance \$2.68 2 Total ACH Exception(s) **Current Balance** \$31.98 **Current Balance** \$2.68 \$0.40 A widget on the right-hand side of the 2 Total Check Exception(s) : \$20.00 screen will show you a list of Positive Test Checking \*\*5801 SM BUSINESS SOLUTION \*\*8091 Available Balance \$10.02 Available Balance \$16.08 Continue to Positive Pay Pay exceptions. Click Continue to Current Balance \$10.02 \$16.08 Current Balance Positive Pay to view details of the exceptions and to make decisions on 1ST MORTGAGE MEL'S 900100 **RELATIONSHIP MMKT \*\*3101** Current Balance \$0.00 Available Balance \$0.00 those exceptions. Current Balance \$0.00

ACCET CUMANAAD

|--|

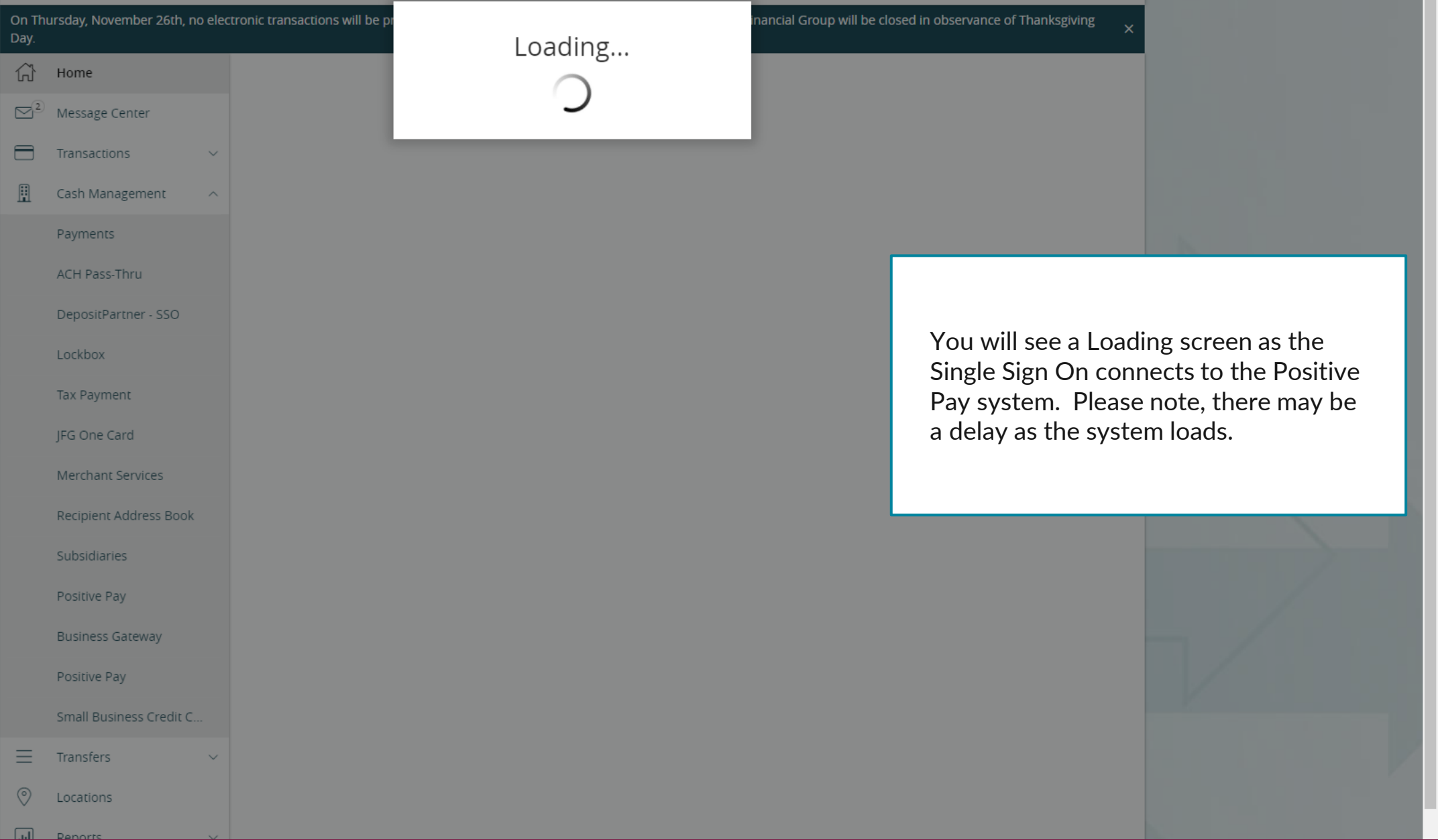

ACCESS JFG Good Afternoon, Kyle Kasbohm On Thursday, November 11th, no electronic transactions will be processed or transmitted as the Federal Reserve and Johnson Financial Group will be closed in observance of Veterans Day. 67 Home Positive Pay Launch Advanced Options  $\square$ <sup>35</sup> Message Center Exceptions Add Check Submit Issued Check File ≓ Transactions (1) NOTE: Exceptions will be given a decision of Return if no decision has been made by 01:00 PM Central Time (US & Canada). For any questions please Ĥ Cash Management contact us at 888.769.3796 or tmsupport@johnsonfinancialgroup.com Payments Q Search All Accounts ACH Pass-Thru \$0.28 Unauthorized ACH Transaction Decision Needed DepositPartner Account Name: Test 3666 Account Number: 1002373666 \$0.28 Unauthorized ACH T... Paid Date: 11/4/2021 SEC Code: CCD Lockbox Description: PREAUTH ACH DEBIT CM Test Co Transaction Type: Debit PosPayTest 211104 550019 Tax Payment Company ID: 1789456123 \$10.00 Paid Not Issued JFG One Card Check #1054 You will be taken to the integrated Merchant Services Pay Return \$0.12 Unauthorized ACH T.. Positive Pay page within AccessJFG. Recipient Address Book You will see a list of your exceptions Subsidiaries \$10.00 Paid Not Issued listed on the left side of the screen. Check #1064 Positive Pay Click an exception to see the details on Total Exceptions (4) \$20.40 Small Business Credit C... the right side of the screen. \$ Transfers & Payments **NOTE:** all decisions must be completed 0 Locations & ATMs by 1:00 PM CT. Ш Reports

Services

Help

(?)

On Thursday, November 11th, no electronic transactions will be processed or transmitted as the Federal Reserve and Johnson Financial Group will be closed in observance of Veterans Day. X

| ŵ   | Home                     | Positive Pay                                                                                                    |
|-----|--------------------------|----------------------------------------------------------------------------------------------------|
| ⊠35 | Message Center           |                                                                                                    |
| ≓   | Transactions ~           | Exceptions Add Check Submit Issued Check File                                                                                                    |
| ≞   | Cash Management 🛛 🔿      | (1) NOTE: Exceptions will be given a decision of Return if no decision has be<br>contact us at 888.769.3796 or tmsupport@johnsonfinancialgroup.com |
|     | Payments                 | All Accounts                                                                                                    |
|     | ACH Pass-Thru            | so.28 Unauthoriz The first dropdown menu allows you to filter                                                                                      |
|     | DepositPartner           | Decision Needed by account.                                                                                                    |
|     | Lockbox                  | \$0.28         Unauthorized ACH T         Paid Date: 11/4/2021           Description: PREAUT:         The second dropdown menu allows you to       |
|     | Tax Payment              | PosPayTest 211104 55<br>Company ID: 1789450 Filter by the status of the exception: Decisions                                                       |
|     | JFG One Card             | Check #1054 Needed, Decisioned, or All.                                                                                                    |
|     | Merchant Services        | \$0.12 Unauthorized ACH T Pay Return                                                                                                    |
|     | Recipient Address Book   |                                                                                                    |
|     | Subsidiaries             | \$10.00 Paid Not Issued                                                                                                    |
|     | Positive Pay             | Check #1064                                                                                                    |
|     | Small Business Credit C  | Total Exceptions (4) \$20.40 Total Decisioned (0) \$0.00 Submit Decisions                                                                          |
| 5   | Transfers & Payments 🛛 🗸 |                                                                                                    |
| 0   | Locations & ATMs         |                                                                                                    |
| JII | Reports ~                |                                                                                                    |
|     | Services ~               |                                                                                                    |
| ?   | Help $\vee$              |                                                                                                    |

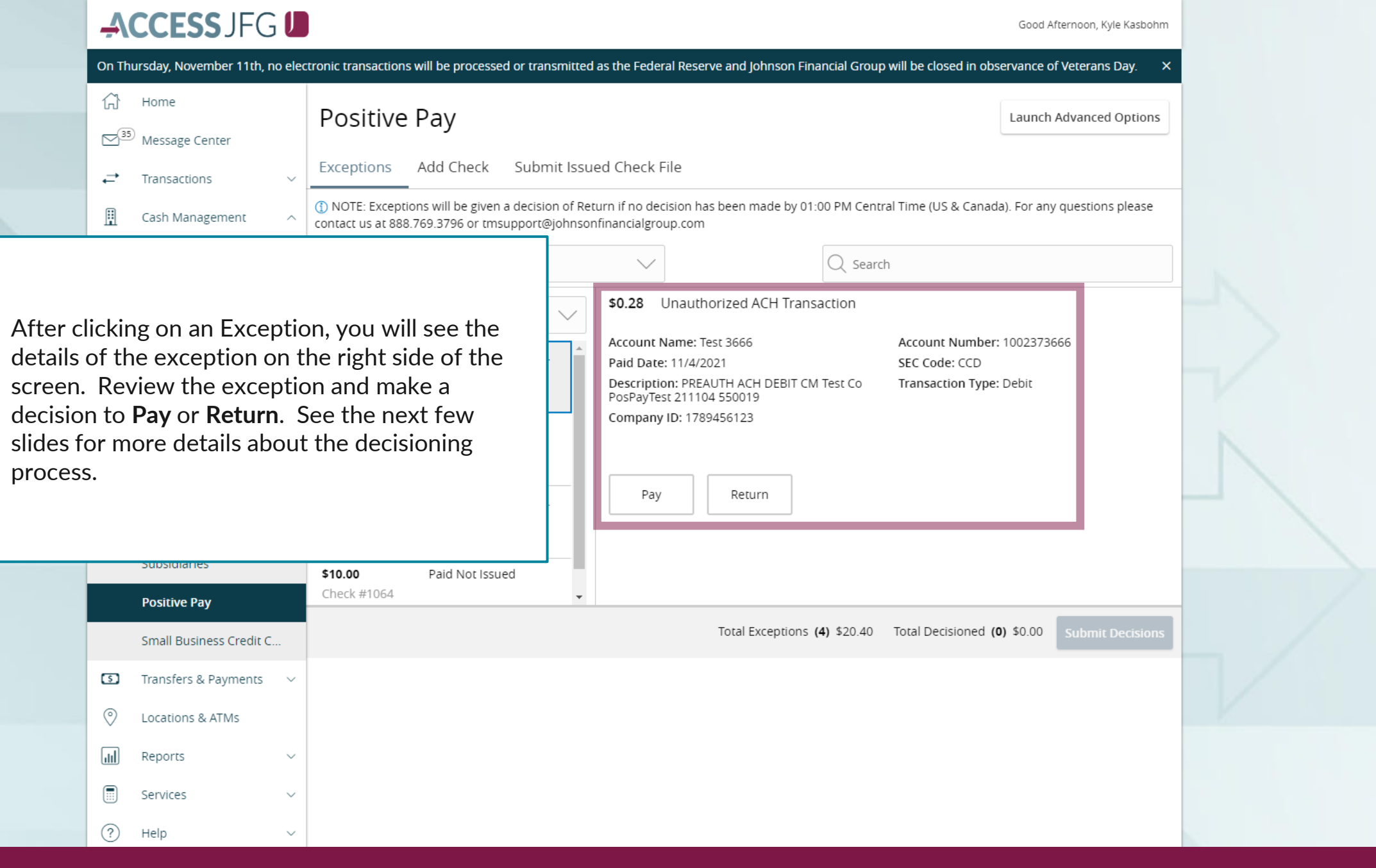

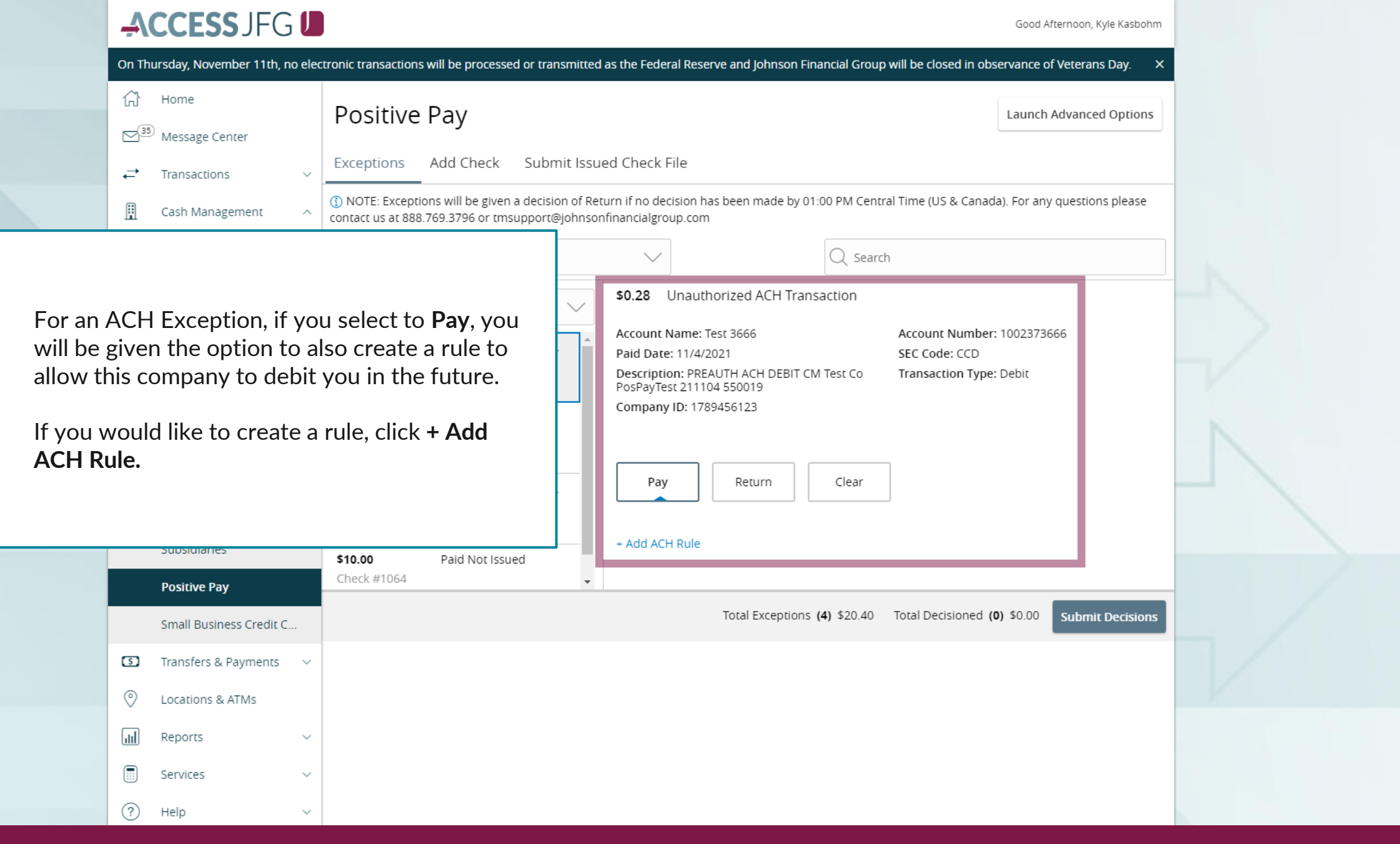

NOTE: Exceptions will be given

If you choose to create a rule, fill in this section.

ACCESS JFG

Transaction

**SEC Code**: You are given the option of choosing the SEC code that was sent with the transaction or All SEC Codes. We suggest using All SEC Codes.

Transaction Type: Leave as Debit Only. We do not block Credits.

**Company ID**: The Company ID is prefilled with the ID from the ACH.

Max Amount: Enter the highest dollar amount you want for transactions from this company to be allowed. Any transactions over this amount will result in an exception. If you don't want a maximum, enter \$0.00.

Click the **checkmark** when finished. There will be a message that your New ACH Rule was added.

|         | $\sim$                                                                                                    | Q Search                                                                             |
|---------|----------------------------------------------------------------------------------------------------|--------------------------------------------------------------------------------------|
| $\sim$  | \$0.28 Unauthorized ACH T                                                                                                    | ransaction                                                                           |
| d ACH T | Account Name: Test 3666<br>Paid Date: 11/4/2021<br>Description: PREAUTH ACH DEB<br>PosPayTest 211104 550019<br>Company ID: 1789456123 | Account Number: 1002373666<br>SEC Code: CCD<br>IT CM Test Co Transaction Type: Debit |
| d ACH T | Pay                                                                                                    | Clear                                                                                |
| ed 🗸    | Add ACH Rule                                                                                                    | ges to this rule, please log in to ETMS                                              |
|         | SEC Code                                                                                                    | Transaction type                                                                     |
|         | ⊖ CCD                                                                                                    | <ul> <li>Debit only</li> </ul>                                                       |
|         | All SEC Codes                                                                                                    | <ul> <li>Credit only</li> </ul>                                                      |
|         |                                                                                                    | O Both Credit and Debit                                                              |
|         | Company ID<br>1789456123                                                                                                    | Max amount<br>\$ 250,000.0d                                                          |
|         |                                                                                                    |                                                                                      |

|                                                                                             |                                                                              | ctronic transactions will be processed or transmitted as                                                 | Good Afternoon, Kyle Kasbohm<br>s the Federal Reserve and Johnson Financial Group will be closed in observance of veterans Day.                     |   |
|---------------------------------------------------------------------------------------------|------------------------------------------------------------------------------|----------------------------------------------------------------------------------------------------|----------------------------------------------------------------------------------------------------|---|
|                                                                                             | ☆ Home<br>ॼ <sup>33)</sup> Message Center                                    | Positive Pay                                                                                             | Launch Advanced Options                                                                                                    |   |
|                                                                                             | →     Transactions     ∨       □     Cash Management     ∧       Payments    | NOTE: Exceptions will be given a decision of Retur<br>contact us at 888.769.3796 or tmsupport@johnsonfir | rn if no decision has been made by 01:00 PM Central Time (US & Canada). For any questions please inancialgroup.com                                  |   |
|                                                                                             | ACH Pass-Thru<br>DepositPartner                                              | Decision Needed                                                                                          | Search      So.12 Unauthorized ACH Transaction  Account Name: Test 8091      Account Number: 1002338091                                             | 1 |
|                                                                                             | Lockbox                                                                      | \$0.28 Unauthorized ACH T<br>⊘ Pay                                                                       | Paid Date: 11/4/2021SEC Code: CCDDescription: PREAUTH ACH DEBIT CM Test Co<br>PosPayTest 211104 550020Transaction Type: DebitCompany ID: 1789456123 |   |
| If you choose to <b>Return</b> the A<br>will be asked to provide a Re<br>the dropdown menu. |                                                                              | ACH unpaid, you<br>eturn Reason from                                                                     | Pay     Return     Clear       Unauthorized                                                                                                    | 1 |
|                                                                                             | Positive Pay Small Business Credit C                                         |                                                                                                    | Total Exceptions (4) \$20.40 Total Decisioned (0) \$0.00 Submit Decisions                                                                           |   |
|                                                                                             | <ul> <li>Transfers &amp; Payments ~</li> <li>Locations &amp; ATMs</li> </ul> |                                                                                                    |                                                                                                    |   |
|                                                                                             | Reports   ~     Services   ~     (?)   Help                                  |                                                                                                    |                                                                                                    |   |

|                                          | On Thursday. November 11th. no elec                                                                              | ctronic transactions will be processed or                         | transmitted as the Federal R                                                                                                    | eserve and Johnson Financial Gro                                                                                                    | bup will be closed in observance of Veterans Dav.  |
|------------------------------------------|----------------------------------------------------------------------------------------------------|-------------------------------------------------------------------|----------------------------------------------------------------------------------------------------|----------------------------------------------------------------------------------------------------|----------------------------------------------------|
|                                          | → Home                                                                                                    | Positive Pay                                                      |                                                                                                    | ,                                                                                                    | Launch Advanced Options                            |
|                                          | →     Transactions     ✓       Image: Cash Management     ∧                                                      | Exceptions Add Check Su                                           | ubmit Issued Check File                                                                                                    | n has been made by 01:00 PM Ce                                                                                                    | ntral Time (US & Canada). For any questions please |
|                                          | Payments                                                                                                    | All Accounts                                                      |                                                                                                    | Q See                                                                                                    | arch                                               |
|                                          | ACH Pass-Thru<br>DepositPartner<br>Lockbox                                                                       | Decision Needed<br>⊘ Pay                                          | \$10.00 Pa                                                                                                    | id Not Issued                                                                                                    | Paid Date: 11/4/2021                               |
| The Cho<br>very sin<br>With Cl           | eck Exception decision<br>nilar to ACH.                                                                          | oning process is                                                  | TEST CASH MANAGE<br>GEN MAR TO THE DE<br>ROCKEL, IN DOM<br>PAY TO<br>THE PROOF OF<br>THE PROOF OF<br>THE PROOF O | IMENT 1004<br>11-4-2024 DOTT & MORANT<br>SAN BOAK Tisting \$ 1000<br>20/100 DOLLARS DOTA<br>20/100 DOLLARS DOTA<br>2000 Ches High fullman =<br>100 - 233BO 9 1.* 1005. |                                                    |
| image c<br>ACH, se<br>selectin<br>Return | of the check on the so<br>elect to <b>Pay</b> or <b>Return</b><br>g return, you will nee<br>Reason from the drop | reen. Like the<br>n the item. If<br>ed to choose a<br>pdown menu. | Pay<br>Fraudulent                                                                                                    | Return Clear                                                                                                    |                                                    |
|                                          | ☑ Transfers & Payments ∨                                                                                         |                                                                   |                                                                                                    | Total Exceptions (4) \$20.40                                                                                                    | Total Decisioned (0) \$0.00 Submit Decisions       |
|                                          | O Locations & ATMs                                                                                               |                                                                   |                                                                                                    |                                                                                                    |                                                    |
|                                          | Reports ~                                                                                                    |                                                                   |                                                                                                    |                                                                                                    |                                                    |
|                                          | Services ~                                                                                                    |                                                                   |                                                                                                    |                                                                                                    |                                                    |

On Thursday, November 11th, no electronic transactions will be processed or transmitted as the Federal Reserve and Johnson Financial Group will be closed in observance of Veterans Day.

| ŵ               | Home                    |        | Positive                                 | Pav                                                             |            |                                               |                                                            | Launch Advanced Options            |        |
|-----------------|-------------------------|--------|------------------------------------------|-----------------------------------------------------------------|------------|-----------------------------------------------|------------------------------------------------------------|------------------------------------|--------|
| ⊠ <sup>35</sup> | Message Center          |        | 1 obtaire                                | , ,                                                             |            |                                               |                                                            |                                    |        |
| ≓               | Transactions            | ~      | Exceptions                               | Add Check Submit Is                                             | su         | ed Check File                                 |                                                            |                                    |        |
| ≞               | Cash Management         | ^      | (1) NOTE: Exception<br>contact us at 888 | ons will be given a decision of<br>.769.3796 or tmsupport@john: | Ret<br>sor | turn if no decision ha<br>nfinancialgroup.com | s been made by 01:00 PM Central Time (US & Canad           | la). For any questions please      |        |
|                 | Payments                |        | All Accounts                             |                                                                 |            | $\sim$                                        | After making a decision                                    | on an exception,                   |        |
|                 | ACH Pass-Thru           |        |                                          |                                                                 |            | \$0.12 Unauth                                 | choose another exception                                   | on from the list on                | the    |
|                 | DepositPartner          | ĥ      | Decision Neede                           | ed 🗸                                                            |            | Account Name: T                               | left side of the screen. Y                                 | ou can see the Pa                  | ay or  |
|                 | Lockbox                 |        | <b>\$0.28</b><br>⊘ Pay                   | Unauthorized ACH T                                              | Î          | Paid Date: 11/4/2<br>Description: PRE/        | 11/4/2Return decisions you han: PREexceptions underneath f | ve made on the<br>he dollar amount | in the |
|                 | Tax Payment             |        |                                          | Deid Net Jawad                                                  |            | Company ID: 178                               | list. If there is no decision                              | on listed, that exce               | eption |
|                 | JFG One Card            |        | Check #1054                              | Paid Not Issued                                                 |            | still needs a decision.                       |                                                            |                                    |        |
|                 | Merchant Services       |        |                                          | Use with a rise of A CULT.                                      |            | Pay                                           | If you are finished makin                                  | og vour decisions                  | click  |
|                 | Recipient Address Book  |        | \$0.12                                   | Unauthorized ACH T                                              |            |                                               | Submit Decisions on the                                    | bottom of the pa                   | ige.   |
|                 | Subsidiaries            |        | \$10.00                                  | Paid Not Issued                                                 | l          |                                               |                                                            |                                    |        |
|                 | Positive Pay            |        | Check #1064                              |                                                                 | •          |                                               |                                                            |                                    |        |
|                 | Small Business Credit C |        |                                          |                                                                 |            |                                               | Total Exceptions (4) \$20.40 Total Decisioned (6           | 0) \$0.00 Submit Decisions         | _      |
| 5               | Transfers & Payments    | ~      |                                          |                                                                 |            |                                               |                                                            |                                    |        |
| 0               | Locations & ATMs        |        |                                          |                                                                 |            |                                               |                                                            |                                    |        |
| Jul             | Reports                 | $\sim$ |                                          |                                                                 |            |                                               |                                                            |                                    |        |
|                 | Services                | ~      |                                          |                                                                 |            |                                               |                                                            |                                    |        |
| ?               | Help                    | $\sim$ |                                          |                                                                 |            |                                               |                                                            |                                    |        |

# -ACCESS JFG U

Good Afternoon, Kyle Kasbohm

| Decis   | sions Submitted                            |                                                                                                    |         |
|---------|--------------------------------------------|----------------------------------------------------------------------------------------------------|---------|
| G<br>⊠≝ | Home<br><sup>3)</sup> Message Center       | Positive Pay                                                                                                    |         |
| ₽       | Transactions ~                             | Exceptions Add Check Submit Issued Check File                                                                                                    |         |
| ₿       | Cash Management ^                          | (1) NOTE: Exceptions will be given a decision of Return if no decision has been made by 01:00 RM Central Time (US & Canada). For any questions please contact us at 888.769.3796 or tmsupport@johnsonfinancialgroup.com |         |
|         | Payments                                   | All Accounts                                                                                                    | ~       |
|         | ACH Pass-Thru                              | Decision Needed $\checkmark$ \$0.28 Unautho will see a green bar at the top of the page                                                                                                    | ou      |
|         | Lockbox                                    | \$0.28         Unauthorized ACH Tr         Account Name: Te<br>Paid Date: 11/4/20         confirming they have been completed.           Description: PREA         Description: PREA                                    |         |
|         | Tax Payment                                | PosPayTest 211104<br>Company ID: 1789<br>At the bottom of the page, you will see you                                                                                                    | ir<br>N |
|         | JFG One Card                               | Check #1054                                                                                                    | S       |
|         | Merchant Services                          | Pay how many have been decisioned.                                                                                                    |         |
|         | Recipient Address Book                     |                                                                                                    |         |
|         | Positive Pay                               |                                                                                                    |         |
|         | Small Business Credit C                    | Total Exceptions (4) \$20.40 Total Decisioned (2) \$10.12 Submit Decisions                                                                                                    |         |
| 5       | Transfers & Payments $\sim$                |                                                                                                    |         |
| 0       | Locations & ATMs                           |                                                                                                    |         |
|         | Reports ~                                  |                                                                                                    |         |
| ?       | Services $\checkmark$<br>Help $\checkmark$ |                                                                                                    |         |

On Thursday, November 11th, no electronic transactions will be processed or transmitted as the Federal Reserve and Johnson Financial Group will be closed in observance of Veterans Day.

| ĥ          | Home                                                                              | Positive Pay                                                                                                    | Launch Advanced Options                                               |         |
|------------|-----------------------------------------------------------------------------------|----------------------------------------------------------------------------------------------------|-----------------------------------------------------------------------|---------|
| <br>↓<br>₩ | <ul> <li>Message Center</li> <li>Transactions</li> <li>Cash Management</li> </ul> | Exceptions Add Check Submit Issued Check File  (1) NOTE: Exceptions will be given a decision of Return if no decision has been made by 01:00 PM Central Time (US & Canad | la). For any questions please                                         |         |
| 121        | Payments                                                                          | contact us at 888.769.3796 or tmsupport@johnsonfinancialgroup.com         All Accounts                                                                                   |                                                                       |         |
|            | ACH Pass-Thru<br>DepositPartner                                                   | Decisioned     \$0.12     Un       \$0.12     Unauthorized ACH Tr     Paid Date: 1                                                                                       |                                                                       |         |
|            | Lockbox<br>Tax Payment                                                            | Pay Pay Description:<br>PosPayTest.<br>Company ID If you want to review and/<br>exception decisions, use the<br>menu and choose Decision                                 | or make changes t<br>e status dropdowi<br>ed This will show           | :0<br>N |
|            | JFG One Card<br>Merchant Services                                                 | Check #1064 <ul> <li>Pay</li> <li>Pay</li> <li>Pay</li> </ul> All your exceptions from to decisions. You can update                                                      | day that have<br>the decisions on t                                   | he      |
|            | Recipient Address Book<br>Subsidiaries                                            | right side of the screen usin<br>as originally making the dec<br>updates must be complete                                                                                | ng the same proce<br>cisions. <b>Any</b><br>. <b>d by 1:00 PM CT.</b> | SS      |
|            | Positive Pay                                                                      |                                                                                                    | 7                                                                     |         |
|            | Small Business Credit C                                                           |                                                                                                    |                                                                       |         |
| 5          | Transfers & Payments 🛛 🗸                                                          |                                                                                                    |                                                                       |         |
| 0          | Locations & ATMs                                                                  |                                                                                                    |                                                                       |         |
| ul         | Reports ~                                                                         |                                                                                                    |                                                                       |         |
|            | Services ~                                                                        |                                                                                                    |                                                                       |         |
| ?          | Help $\checkmark$                                                                 |                                                                                                    |                                                                       |         |

# **→CCESS**JFG **□**

Welcome, Kyle Kasbohm

| On Th<br>Day. | ursday, November 26th, no elec | tronic transactions will be processed or transmitted | as the Federal Reserve and Johnson Finan | icial Group will be closed in observance of Thanksgiving $	imes$      |                 |
|---------------|--------------------------------|------------------------------------------------------|------------------------------------------|-----------------------------------------------------------------------|-----------------|
| ŵ             | Home                           | Positive Pav                                         |                                          | Launch Advanced Options                                               |                 |
| []2           | Message Center                 |                                                      |                                          |                                                                       |                 |
| 8             | Transactions ~                 | Exceptions                                           |                                          | Add Check                                                             |                 |
| ≞             | Cash Management ^              | All Accounts                                         | $\sim$                                   | ۹ Search                                                              |                 |
|               | Payments                       |                                                      |                                          |                                                                       | N.              |
|               | ACH Pass-Thru                  | Decisions Needed                                     |                                          | No exceptions                                                         | -               |
|               | DepositPartner - SSO           | No exceptions                                        |                                          |                                                                       | 2               |
|               | Lockbox                        |                                                      | Г                                        | <b></b>                                                               |                 |
|               | Tax Payment                    |                                                      |                                          | I he following pages will show I<br>exceptions within the full platfo | now to process  |
|               | JFG One Card                   |                                                      |                                          | you will only need to process e                                       | xceptions once, |
|               | Merchant Services              |                                                      |                                          | either within AccessJFG or with                                       | hin the full    |
|               | Recipient Address Book         |                                                      |                                          | Positive Pay platform.                                                |                 |
|               | Subsidiaries                   |                                                      |                                          | To enter the full Positive Pay p                                      | latform, click  |
|               | Positive Pay                   |                                                      |                                          | on Launch Advanced Options.                                           |                 |
|               | Business Gateway               |                                                      |                                          |                                                                       |                 |
|               | Positive Pay                   |                                                      |                                          |                                                                       |                 |
|               | Small Business Credit C        |                                                      |                                          |                                                                       |                 |
| ≡             | Transfers ~                    |                                                      |                                          |                                                                       |                 |
| 0             | Locations                      |                                                      |                                          |                                                                       |                 |
| . III         | Peports V                      |                                                      | Total Exceptions (0) \$0.00   Total      | Decisioned (0) \$0.00 Submit All Decisions                            |                 |

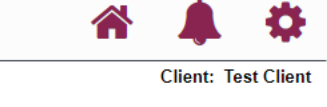

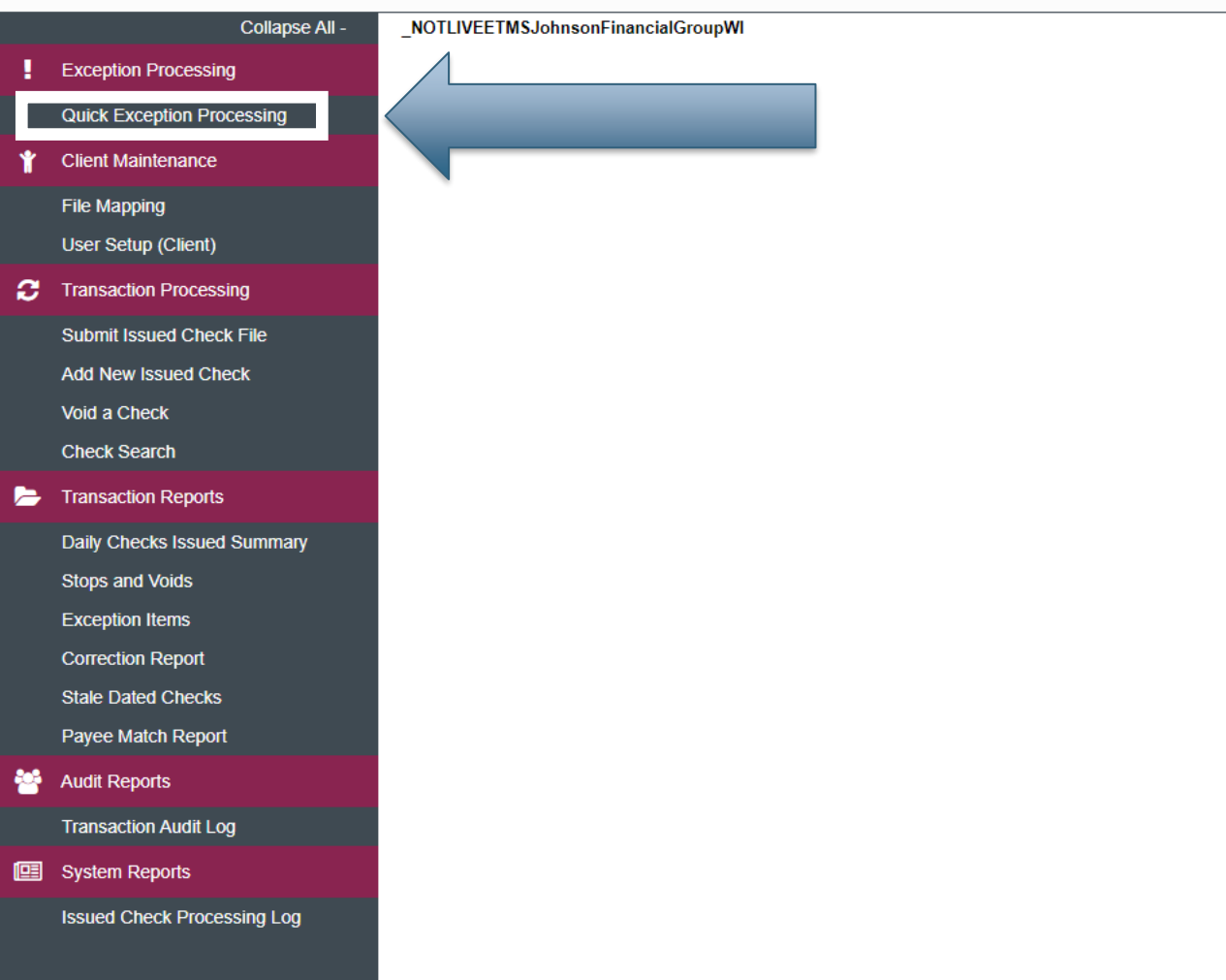

#### Welcome to

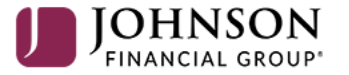

#### **Positive Pay System**

Please decision all exceptions by 1:00PM CST.

Select **Quick Exception Processing** under the **Exception Processing** menu.

#### :=

| Collapse All - 🔺               |                  |                    |                  |          |                    |                                                      |                                                   |
|--------------------------------|------------------|--------------------|------------------|----------|--------------------|------------------------------------------------------|---------------------------------------------------|
| Exception Processing           | All Account IDs  |                    |                  | *        | Ouick Ex           | ception Processing                                   |                                                   |
| Quick Exception Processing     |                  |                    |                  |          | Quint 2/           |                                                      |                                                   |
| Scrub Exceptions               | Search exception | ns                 | Q                |          |                    |                                                      |                                                   |
| Client Maintenance             |                  |                    |                  |          |                    |                                                      |                                                   |
| File Mapping                   | ∧ Dec            | cisions Needed (1) |                  |          | \$0.49             | There is 1 exception to review.                      |                                                   |
| Client Setup                   | Tes              | st 2687            | UNAUTHORIZED ACH | \$0.49   |                    |                                                      |                                                   |
| Account / Client ID Setup      |                  |                    | TRANSACTION      |          |                    | Exceptions will be given a decision of <b>Return</b> | if decisions are not made by 1:00 PM Central Time |
| ACH Authorization Rules        | Dec              | cisioned (0)       |                  |          | \$0.00             | (05 & Canada). For any questions please con          | lact us at XXX.XXX of test@test.com               |
| User Setup (Client)            | Tota             | tal (1)            |                  |          | \$0.49             |                                                      |                                                   |
| Transaction Processing         |                  |                    |                  |          |                    |                                                      | Decision Needed                                   |
| Submit Issued Check File       |                  |                    |                  |          |                    |                                                      | \$0.49                                            |
| Add New Issued Check           |                  |                    |                  |          |                    |                                                      |                                                   |
| Void a Check                   |                  |                    |                  |          |                    |                                                      |                                                   |
| Check Search                   |                  |                    |                  |          |                    | (                                                    | Decisioned                                        |
| Paid Items Extract             |                  |                    |                  |          |                    |                                                      | \$0.00                                            |
| ACH Transaction Search         |                  |                    |                  |          |                    |                                                      |                                                   |
| Check Verification             |                  |                    |                  |          |                    |                                                      |                                                   |
| ACH Reporting Files            |                  |                    |                  |          |                    |                                                      |                                                   |
| ACH Returns Processing         |                  |                    | ſ                |          |                    |                                                      |                                                   |
| ACH Returns Files Extract      |                  |                    |                  | You wi   | Il see any         | exceptions awaiting                                  |                                                   |
| Stop Payments                  |                  |                    |                  | decisio  | ns in the <b>[</b> | Decisions Needed                                     |                                                   |
| Transaction Reports            |                  |                    |                  | section  | n. It will sh      | now you the account,                                 |                                                   |
| Daily Checks Issued Summary    |                  |                    |                  | the rea  | ison for th        | e exception, and the                                 |                                                   |
| Stops and Voids                |                  |                    |                  | dollar a | amount of          | the exception.                                       |                                                   |
| Exception Items                |                  |                    |                  |          |                    |                                                      |                                                   |
| Correction Report              |                  |                    |                  | Click o  | n an excep         | ption to view it.                                    |                                                   |
| Stale Dated Checks             |                  |                    | L                |          |                    |                                                      |                                                   |
| Account Reconciliation Summary |                  |                    |                  |          |                    |                                                      |                                                   |
| Check Reconciliation Summary   |                  |                    |                  |          |                    |                                                      |                                                   |

?

\$

₽

ACH Returns Processing

ACH Returns Files Extract

- Stop Payments
- Transaction Reports

Daily Checks Issued Summary Stops and Voids

Exception Items

Correction Report

Stale Dated Checks

Account Reconciliation Summary

Check Reconciliation Summary

| All Account I       | Ds                   |                                 | <b>v</b>                                           | C      | Quick Exception Processing                                                |  |  |  |  |  |
|---------------------|----------------------|---------------------------------|----------------------------------------------------|--------|---------------------------------------------------------------------------|--|--|--|--|--|
| Search exceptions Q |                      | Q                               |                                                    |        |                                                                           |  |  |  |  |  |
| ^                   | Decisions Needed (1) |                                 | isions Needed (1) \$0.49 UNAUTHORIZED ACH TRANSACT |        | UNAUTHORIZED ACH TRANSACTION                                              |  |  |  |  |  |
|                     | Test 2687            | UNAUTHORIZED ACH<br>TRANSACTION | \$0.49                                             |        | Default Decision: Return                                                  |  |  |  |  |  |
|                     | Decisioned (0)       |                                 |                                                    | \$0.00 | Account ID: Test 2687 Amount: \$0.49 Paid Date: 09/24/2020                |  |  |  |  |  |
|                     | Total (1)            |                                 |                                                    | \$0.49 | PPD / 2789456123 / DR<br>PREAUTH ACH DEBIT CM test Co 2 ACH Paymen 200924 |  |  |  |  |  |
|                     |                      |                                 |                                                    |        | Add Rule Pay Return                                                       |  |  |  |  |  |

Clicking the exception will bring up the details of the exception. If the item is a check, you will see an image of the check as well.

Use the buttons on the screen to make your decision on the exception or, for ACH exceptions, to Add a Rule.

|   | Collapse All -                 | Â |             |                    |                  |        |        |                       |                      |                                                            |                        |            |   |
|---|--------------------------------|---|-------------|--------------------|------------------|--------|--------|-----------------------|----------------------|------------------------------------------------------------|------------------------|------------|---|
| ! | Exception Processing           |   | All Account | IDs                |                  | Ŧ      | Ç      | uick Exception        | Processir            | ng                                                         |                        |            |   |
|   | Quick Exception Processing     |   |             |                    |                  |        |        |                       |                      |                                                            |                        |            |   |
|   | Scrub Exceptions               |   | Search ex   | kceptions          | Q                |        |        |                       |                      |                                                            |                        | <u>+</u> > | < |
| Ť | Client Maintenance             |   |             |                    |                  |        |        |                       |                      |                                                            |                        |            |   |
|   | File Mapping                   |   | ^           | Decisions Needed ( | 1)               |        | \$0.49 | UNAUTHORIZ            | ZED ACH T            | FRANSACTION                                                |                        |            |   |
|   | Client Setup                   |   |             | Test 2687          | UNAUTHORIZED ACH | \$0.49 |        | Default Decision: Ret | turn                 |                                                            |                        |            |   |
|   | Account / Client ID Setup      |   |             |                    | TRANSACTION      |        |        | Account ID: Test 268  | 7                    | Amount \$0.49                                              | Paid Date: 09/24/2020  |            |   |
|   | ACH Authorization Rules        |   |             | Decisioned (0)     |                  |        | \$0.00 | Accounterb. Test 200  |                      | Amount. 20.45                                              | 1 and Date: 05/24/2020 |            |   |
|   | User Setup (Client)            |   |             | Total (1)          |                  |        | \$0.49 | PPD / 2789456123 / D  | R<br>CM test Co 2 AG | H Paymen 200024                                            |                        |            |   |
| С | Transaction Processing         |   |             |                    |                  |        |        | - REAGINACIN DEBIN    | CIVIT LEST CU Z AC   | Reason                                                     |                        |            |   |
|   | Submit Issued Check File       |   |             |                    |                  |        |        |                       |                      |                                                            |                        |            |   |
|   | Add New Issued Check           |   |             |                    |                  |        |        |                       |                      |                                                            | -                      |            |   |
|   | Void a Check                   |   |             |                    |                  |        |        |                       |                      |                                                            |                        |            |   |
|   | Check Search                   |   |             |                    |                  |        |        |                       |                      | Cancel Save                                                |                        |            |   |
|   | Paid Items Extract             |   |             |                    |                  |        |        |                       |                      |                                                            |                        |            | _ |
|   | ACH Transaction Search         |   |             |                    |                  |        |        |                       |                      |                                                            |                        |            |   |
|   | Check Verification             |   |             |                    |                  |        |        |                       |                      |                                                            |                        |            |   |
|   | ACH Reporting Files            |   |             |                    |                  |        |        |                       |                      |                                                            |                        |            |   |
|   | ACH Returns Processing         |   |             |                    |                  |        |        |                       | 16                   |                                                            |                        |            |   |
|   | ACH Returns Files Extract      |   |             |                    |                  |        |        |                       | іт уо                | u choose to <b>Return</b> the exc                          | eption,                |            |   |
| 0 | Stop Payments                  |   |             |                    |                  |        |        |                       | you                  | will be asked to provide a re                              | eason                  |            |   |
| 2 | Transaction Reports            |   |             |                    |                  |        |        |                       | for tl               | he return. Select your reaso<br>fron down menu and click S | on from<br>Save        |            |   |
|   | Daily Checks Issued Summary    |   |             |                    |                  |        |        |                       |                      |                                                            |                        |            |   |
|   | Stops and Voids                |   |             |                    |                  |        |        |                       |                      |                                                            |                        |            |   |
|   | Exception Items                |   |             |                    |                  |        |        |                       |                      |                                                            |                        |            |   |
|   | Correction Report              |   |             |                    |                  |        |        |                       |                      |                                                            |                        |            |   |
|   | Stale Dated Checks             |   |             |                    |                  |        |        |                       |                      |                                                            |                        |            |   |
|   | Account Reconciliation Summary |   |             |                    |                  |        |        |                       |                      |                                                            |                        |            |   |
|   | Check Reconciliation Summarv   |   |             |                    |                  |        |        |                       |                      |                                                            |                        |            |   |

谷 ? 🦺 🌣

|                                                                                                    | Collapse All -                                                                                                    |                                                                                                    |                           |
|----------------------------------------------------------------------------------------------------|----------------------------------------------------------------------------------------------------|----------------------------------------------------------------------------------------------------|---------------------------|
| Exception Processi                                                                                                    | All Account IDs                                                                                                    | <ul> <li>Quick Exception Processing</li> </ul>                                                                                                    |                           |
| Quick Exception Pr                                                                                                    | rocessing                                                                                                    |                                                                                                    |                           |
| Scrub Exceptions                                                                                                    | Search exceptions                                                                                                    | Add ACH authorization rule                                                                                                    | <u>₹</u> ×                |
| Scrub Exceptions Client Maintenance File Mapping Client Setup Account / Client ID ACH Authorization User Setup (Client C Transaction Proce Submit Issued Che Add New Issued C Void a Check Check Search Paid Items Extract ACH Transaction S Check Verification ACH Reporting File ACH Returns Proce ACH Returns Files | If you choose to Add Rule<br>(ACH Exceptions only), you<br>will be prompted to<br>complete this screen.<br>Description: Enter a name<br>for this rule<br>SEC Code: We would<br>suggest selecting "All SEC<br>Codes"<br>Debits or Credits: Leave as<br>Debits only, we will not block<br>any Credits<br>Max Allowable Amount: | Add ACH authorization rule   Description   SEC Code   PPD   Company ID   2789456123   Debits or Credits   Debits only   Max Allowable Amount   0.49 | ★ ★ Paid Date: 09/24/2020 |
| <ul> <li>Stop Payments</li> <li>Transaction Report</li> <li>Daily Checks Issue</li> <li>Stops and Voids</li> <li>Exception Items</li> <li>Correction Report</li> <li>Stale Dated Check</li> <li>Account Reconciliation</li> </ul>                                                                                      | Enter a maximum amount for<br>this rule, or leave blank for<br>no maximum<br>Please note, if you choose to<br>Add a Rule, you will still need<br>to select to Pay the item.                                                                                                    | Cancel Save rule                                                                                                    |                           |

ACH Authorization Rules Transaction Filters / Blocks Issued Check Processing Lo

🗱 General Items

| Search e | exceptions       | Q                               |               |          |                          |                                                    |                                 |
|----------|------------------|---------------------------------|---------------|----------|--------------------------|----------------------------------------------------|---------------------------------|
| ^        | Decisions Needed | d (9)                           | \$25          | 5,699.74 | UNAUTHORIZED AC          | H TRANSACTION                                      |                                 |
|          | Ops1000          | BLOCKED TRANSACTION             | \$1,635.35    |          | Default Decision: Return |                                                    |                                 |
|          | Ops1000          | UNAUTHORIZED ACH<br>TRANSACTION | \$1,846.24    |          | Account iD: Ops1000      | Amount: \$1,846.24                                 | Paid Date: 10/05/2020           |
|          | Ops1000          | AMOUNT MISMATCH                 | #17849        |          | TEL / 345678912 / DR     |                                                    |                                 |
|          | Ops1000          | CHECK NUMBER IS ZERO. #17939    | TELE Purchase |          | -                        |                                                    |                                 |
|          | Ops1000          | DUPLICATE PAID ITEM             | #18008        |          |                          | Cancel Save                                        |                                 |
|          | Ops1000          | PAID NOT ISSUED                 |               | (2) 🗸    |                          |                                                    |                                 |
|          | Ops1000          | PAYEE NAME MISMATCH             | #17929        |          |                          |                                                    |                                 |
|          | Ops1000          | STALE DATED ITEM                | #17960        |          |                          |                                                    |                                 |
| ~        | Decisioned (1)   |                                 | \$2           | 2,079.06 |                          |                                                    |                                 |
|          | Total (10)       |                                 | \$27          | 7,778.80 |                          |                                                    |                                 |
|          |                  |                                 |               |          |                          | If you mark to <b>Pay</b> th confirm your decision | e item, simply<br>n by clicking |

\$

## :=

Collapse All -Exception Processing 3 Transaction Processing Submit Issued Check File Add New Issued Check Void a Check Check Search ACH Reporting Files Transaction Reports

decision. A Dollar Sign indicates to

Pay the item. An Arrow indicates

You can change your decisions up until 1:00 PM CST by using the Pay or Return buttons on the right-hand side of the screen.

to Return the item.

- Daily Checks Issued Summary Stops and Voids Exception Items Stale Dated Checks Check Reconciliation Summary Deposit Reconciliation Summary Account Reconciliation Summary
- System Reports
  - ACH Authorization Rules Transaction Filters / Blocks Issued Check Processing Log
- General Items

|            |                                                  |                                                                       |                      |                                              |                                                                                                    |                    | 2 | <b>4</b> 2 |
|------------|--------------------------------------------------|-----------------------------------------------------------------------|----------------------|----------------------------------------------|----------------------------------------------------------------------------------------------------|--------------------|---|------------|
| All Accour | nt iDs                                           |                                                                       | • (                  | Quick Exception Proce                        | essing                                                                                                    |                    |   |            |
| Search     | exceptions                                       | Q                                                                     |                      |                                              |                                                                                                    |                    |   | <u></u>    |
| ~          | Decisions Needed (                               | 6)                                                                    | \$12,706.16          | PAID NOT ISSUED                              |                                                                                                    |                    |   |            |
| ^          | Decisioned (4)                                   |                                                                       | \$15,072.64          | Decision: Pay                                | Decisioned By: Bank Demonstration                                                                                        |                    |   |            |
| \$         | Ops1000                                          | UNAUTHORIZED ACH<br>TRANSACTION                                       | \$1,846.24           | Account iD: Ops1000<br>Paid Date: 10/05/2020 | Check #: 18006<br>Issued Date: 09/05/2020                                                                                | Amount: \$1,147.34 |   |            |
| •          | Ops1000                                          | AMOUNT MISMATCH                                                       | #17849               |                                              |                                                                                                    |                    |   |            |
| \$         | Ops1000                                          | PAID NOT ISSUED                                                       | #18006               |                                              | <b>Front</b> Back                                                                                                    |                    |   |            |
| ▲          | Ops1000                                          | VOIDED ITEM                                                           | #17788               |                                              | Hover over image to zoom. Click to view full-size ima                                                                    | age.               |   |            |
|            | Total (10)                                       |                                                                       | \$27,778.80          | ť                                            | SAMPLE                                                                                                    | 1936               |   |            |
|            | You can see<br>under the <b>I</b><br>icon to the | e today's decision<br><b>Decisioned</b> section<br>left will indicate | ns<br>n. The<br>each |                                              | <u>07/03/2013</u><br><u>MIRCE</u> Joe Payee \$ 35.0<br><u>Thirty five and 00/100</u> *********************************** |                    |   |            |

Ś Return Pay

-

# Additional Resources and Support

- For additional resources, including "how-to" guides, please visit our online Client Resources page at:
  - » <u>https://www.johnsonfinancialgroup.com/client-resources</u>
- If further support is needed, please call our Treasury Management Support Center at 888.769.3796 or by email at <a href="mailto:tmsupport@johnsonfinancialgroup.com">tmsupport@johnsonfinancialgroup.com</a>.